دستورالعمل مراحل بهره برداری از سامانه ترفیع دانشگاه تهران:

- ۱. ورود به سامانه از طریق لینک<u>https://rtis.ut.ac.ir/fa ا</u>
  - ۲. بخش "فعاليتها "
  - ٣. "درخواست ترفيع، ارتقا و تبديل وضع"
    - ۴. "فرایند ترفیع (آزمایشی)

|                                     |                              |                                          | فعالیتهای یژوهشی- فناوری        | صفحه اصلی >       |
|-------------------------------------|------------------------------|------------------------------------------|---------------------------------|-------------------|
|                                     |                              |                                          | فعالیتهای آموزشی                | جستجو             |
|                                     | نام و نام خانوادگی<br>دانشجو | ا درخواست ترفيع                          | درخواست ترفيع، ارتقا، تبديل وضع | 2                 |
|                                     | تاريخ دفاع از                | درخواست تمدید قرارداد برای همکاران پیمان | فعالیتهای علمی-اجرایی           | تاريخ ن           |
|                                     |                              | درخواست تبديل وضعيت                      | طرحها                           | تاري              |
| جستجو پاک کردن فیلدها               |                              | درخواست ارتقا                            | فعالیتهای فرهنگی-تربیتی-اجتماع  |                   |
|                                     |                              | فرایند ترقیع (آزمایشی)                   | ساير فعاليتها                   |                   |
|                                     |                              | ازما يشحى)                               | فرايند ترفيع ا                  | ويرايس ال         |
|                                     |                              | عليه مفحه الزام مع مد 20                 | 14                              | نمایش 1 - 14 از ا |
| تاريخ تصويب تاريخ دفاع آخرين ويرايش | عنوان پایان نامه             | سمت نام و نام خانوادگی دانشجو عنوان دوره | همکاران 🕕                       |                   |

| (مُعَدِيه) راهنمای استفاده از سامانه (مُعَدِيه) سوالات متداول (سامانه پشتیبانی | للإعات پايه                             | گزارشها ام         | فعاليتها          | صفحه اصلى     |
|--------------------------------------------------------------------------------|-----------------------------------------|--------------------|-------------------|---------------|
|                                                                                | دیل وضعیت > فرایند ترفیع (آزمایشی)      | ـت ترفيع، ارتقا، ت | فعالیتها > درخواس | صفحه اصلی >   |
|                                                                                |                                         |                    |                   | جستجو         |
| مرحله همه موارد                                                                | تا تاريخ                                |                    | از تاریخ          |               |
|                                                                                | تاریخ به روزرسانی<br>مقبو اند خان این آ |                    | روزرسانی          | تاريخ به      |
| مستحم باكركره فبالدها                                                          | وطعيت درخواست ن                         |                    | درخواست از        | وطعيت         |
|                                                                                |                                         |                    |                   |               |
| 🖶 🖻                                                                            | رسی 🥒 ارجاع داده شده بدون ارجاع         | ، جدید می          | افزودن درخواست    | حذف 🗊         |
| ¥ 20 III                                                                       | الم حم مفحه 1 از 1                      |                    | شد                | ركوردى يافت ن |
| وضعيت                                                                          | روزرساز تاریخ تا تاریخ                  | تاريخ آخرين به     | عضو هيات علمى     |               |
|                                                                                |                                         |                    |                   |               |
|                                                                                |                                         |                    |                   |               |
|                                                                                |                                         |                    |                   |               |
|                                                                                |                                         |                    |                   |               |
|                                                                                |                                         |                    |                   |               |

۶. تعیین بازه (از تاریخ ترفیع قبلی)

\*در صورت عدم تطابق تاریخ با حکم درخواست عودت داده خواهد شد.

| والات متداول سامانه پشتیبانی | ه) راهنمای استفاده از سامانه ( <del>(جدید))</del> س | *** |  |   | گزارشها اطلاعات پایه | صفحه اصلى فعاليتها   |
|------------------------------|-----------------------------------------------------|-----|--|---|----------------------|----------------------|
|                              |                                                     |     |  |   |                      | صفحه اصلى            |
|                              |                                                     |     |  | - |                      | ( UUS*               |
|                              |                                                     |     |  |   |                      |                      |
|                              |                                                     |     |  |   |                      | ايجاد درخواست انصراف |
|                              |                                                     |     |  |   |                      |                      |
|                              |                                                     |     |  |   |                      |                      |
|                              |                                                     |     |  |   |                      |                      |
|                              |                                                     |     |  |   |                      |                      |
|                              |                                                     |     |  |   |                      |                      |
|                              |                                                     |     |  |   |                      |                      |
|                              |                                                     |     |  |   |                      |                      |
|                              |                                                     |     |  |   |                      |                      |
|                              |                                                     |     |  |   |                      |                      |
|                              |                                                     |     |  |   |                      |                      |
|                              |                                                     |     |  |   |                      |                      |
|                              |                                                     |     |  |   |                      |                      |
|                              |                                                     |     |  |   |                      |                      |

۷. "ایجاد درخواست "

| الات متداول إسامانه بشتيبات | المناع استفاده لا ساماته التحديد السوا | (but | A DESCRIPTION OF THE OWNER | in the step of the links in | - | All cleviel le duis | مفجه إصل فعاليتها |
|-----------------------------|----------------------------------------|------|----------------------------|-----------------------------|---|---------------------|-------------------|
|                             |                                        |      |                            |                             |   |                     | صفحه اصلى         |
|                             |                                        |      |                            |                             |   |                     | ار تاريخ*         |
|                             |                                        |      |                            |                             |   |                     | ايجاد درخواست     |
|                             |                                        |      |                            |                             |   |                     |                   |
|                             |                                        |      |                            |                             |   |                     |                   |
|                             |                                        |      |                            |                             |   |                     |                   |
|                             |                                        |      |                            |                             |   |                     |                   |
|                             |                                        |      |                            |                             |   |                     |                   |
|                             |                                        |      |                            |                             |   |                     |                   |
|                             |                                        |      |                            |                             |   |                     |                   |
|                             |                                        |      |                            |                             |   |                     |                   |
| Barrie Barries              |                                        |      |                            |                             |   |                     |                   |

۸. مرحله تولید گزارش (در بالای صفحه مراحل فرآیند نوشته شده است که مرحله فعلی
 درخواست به رنگ سبز مشخص است. )

|         | https://rtis2.ut.ac.ir/request/process/233/                                                                                                    |                                                                                                    |                                                           |                                                             |                                                |                               |                      |                    |                                                       |                                                     |                                                      |                                                                                                    | G <sub>E</sub>                                                                               | ☆                                                                                                    |
|---------|----------------------------------------------------------------------------------------------------|----------------------------------------------------------------------------------------------------|-----------------------------------------------------------|-------------------------------------------------------------|------------------------------------------------|-------------------------------|----------------------|--------------------|-------------------------------------------------------|-----------------------------------------------------|------------------------------------------------------|----------------------------------------------------------------------------------------------------|----------------------------------------------------------------------------------------------|----------------------------------------------------------------------------------------------------|
|         | سرکار خانم گلناز جورانی کهن<br>امروز چهارشنه، 9 مردانه 1989<br>نسخه 1,11 (13 مرداد )                                                                                                    |                                                                                                    |                                                           |                                                             |                                                |                               |                      |                    | C<br>Re<br>h                                          | و <mark>هش وقناورک</mark><br>esearch and tt t p : / | ل <mark>اعات پُرُو</mark><br>Technology<br>/ r t i s | <b>لماز مديريت اط</b> ا<br>Information System .<br>ut.ac.i                                                                                         | m                                                                                            | S Buc                                                                                                    |
| امانه پ | (جدین) راهنمای استفاده از سامانه) ((جدین) سوالات متداول) (سا                                                                                                    |                                                                                                    |                                                           |                                                             |                                                |                               |                      |                    |                                                       |                                                     | للاعات پایه                                          | نا گزارشها اط                                                                                                    | ماليتھ                                                                                       | ei (                                                                                                    |
|         | کیپک ترکیفات<br>کانشگاه<br>انداز به بر می مراد با می می می می از می می می از می می می                                                                                                    | یس پردیس/<br>دانشکده                                                                                           | رد<br>تهران                                               | لمیته ترفیع<br>شکده/پردیس<br>میت ملمی دانتگاه               | ک<br>دان<br>یع سالیاته اعضای ه                 | دانشکده/<br>گروه<br>گزارش ترا | رئيس<br>۶            | ن ترفيع            | کارشنام                                               | 4                                                   | عضو هیات                                             |                                                                                                    |                                                                                              |                                                                                                    |
|         | ایه: ۲ تاریخ اشتغان به کار در دشتگاه تهران : ۲۲۱۲۱۲۸۲ (۲۰۰۷–۲۰۰۷)<br>در از میتاد - در دارا های رفتر بر بر بی بی                                                                                                    |                                                                                                    | N 12 . V VII                                              | 31<br>> 11 21/11 69/1                                       | مرتبه علمی : استاد<br>م                        | G                             | omaz Jozania         | به الكليسي): conan | ام و نام خانوادگی ()<br>احد کار                       | 1                                                   |                                                      | به فارسی): کلتار چوزانی ک <u>هن</u><br>باده کرد داد.                                                                                               | الوادكي ( ۽                                                                                  | ا و تام خا<br>ا                                                                                                    |
|         |                                                                                                    |                                                                                                    |                                                           |                                                             |                                                |                               |                      |                    |                                                       | 1                                                   |                                                      | 3.5                                                                                                    | يقاتى                                                                                        | ابه تحقر                                                                                                    |
|         |                                                                                                    |                                                                                                    |                                                           |                                                             |                                                |                               |                      |                    |                                                       | ی پرولید، د                                         | ستخاهى مواد معنا                                     | ژلونیمی اکتشافی، انایزهای در<br>                                                                                                    | J da c                                                                                       | موب<br>موب                                                                                                    |
|         |                                                                                                    |                                                                                                    |                                                           | بىلتى :                                                     | ایم سال دوم یازد ز                             |                               |                      | انى :              | ینین لیک<br>بیم سال اول یازه زما                      | , <u>, , , , , , , , , , , , , , , , , , </u>       | للتحاهي مواد معد                                     | ژلوشیمی اکتشافی، انالیزهای در<br>رزشی<br>بم و انضباط و شئونات آموزشی                                                                               | ت های أمو<br>رعایت نظ                                                                        | سوب<br>ت : فعاليہ<br>ت = ۱ =                                                                                                    |
|         | چمرود ۲۰۰۰<br>ویچه بچمروا استار کمتر از ۱۰ یامت مردود شدن درخواست خواهد شد:<br>                                                                                                    |                                                                                                    |                                                           | مانى :                                                      | یم سال دوم بازه ز                              |                               |                      | ایی:               | یم سال اول یازه زما                                   | -<br>-<br>-                                         | ىدەھى بود بىد                                        | الونیمی اکتشافی، انایزهای در<br>ازشی<br>به و اتضباط و شاونات آموزشی                                                                                | ت های آمو<br>رعایت نظ                                                                        | موب<br>ن : فعاليہ<br>ن – ۱ –                                                                                                    |
|         | چىرى»<br>يوم بچىرى ئىزار ( )يانتا بردوانىن زركولىت كولغاند.<br>ا                                                                                                    | طلق ترفيع : ۲۰۸۹٬۱۰۱                                                                                           | ، منتهی یه تاریخ استخ                                     | مانی :<br>کالاس ها در یکسال                                 | بیر سال دوم یازه ز<br>میانگین ارزشیایی ؟       |                               |                      | ای :               | ین سال اول بازه زما                                   | -<br>-<br>-<br>-                                    | شداهی مود مد                                         | (فولیمی اکتشافی، قالیزهای در<br>رزشی<br>ایم و انضباط و شاونات آموزشی<br>ریس                                                                        | ت های آمو<br>رعایت نظ<br>کیفیت ند                                                            | دوب<br>ن : فعاليہ<br>ن = ۲ =<br>ن                                                                                                    |
|         | هیود<br>زود بعدی امار کنر از ۱٫اف بردو دن بردوانت خواه دد.<br>۱<br>۱                                                                                                    | طلق ترفیع : ۲۰٬۰۹۹٬۰۰۹٬۰۰۹٬۰۰۹٬۰۰۹٬۰۰۹٬۰۰۹٬۰۰۹٬۰۰۹٬۰                                                           | ، مشہی یہ تاریخ استح                                      | یائی :<br>کاشن ها در یکسال<br>تبدینال تحصیل                 | یم سال دوم یازد ز<br>میانگین ارزشیایی ؟        |                               | منطر تحير            | الى :              | یم سال اول بازه زما<br>هم سال اول بازه زما            | ي پروريد، د                                         |                                                      | (فیلیمی اکتشافی، انالیزهای در<br>روشی<br>بر و اضباط و شتوانات آموزشی<br>ریس<br>ریس                                                                 | ت های آمو<br>رعایت نظ<br>کیلیت ند<br>کمیت ندر                                                | دوب<br>ن : فعالي<br>- 1 - ن<br>- ۲ - ن<br>- ۲ - ن                                                                                                    |
|         | محمود<br>وجه محموع استار کنار ( ۲)مان مردود است برخواست خواهد شد.<br>۲<br>۲<br>۲<br>۲<br>۲<br>۲<br>۲<br>۲<br>۲<br>۲<br>۲<br>۲<br>۲<br>۲<br>۲<br>۲<br>۲<br>۲<br>۲                                                                                                    | نقل ترقیع : ۲۰۰٬۰۰۰<br>دوره<br>هایی بین اسال                                                                   | ، منتهی به تاریخ استه<br>نیم سال ۲                        | مانی :<br>کاشن ها در یکسال<br>نیم سال تحصیلی<br>نیم سال ۱   | یم مال دوم یازه ز<br>مانگین ارزشیایی آ<br>سال  | ىكى                           | مقطع تحصيلى<br>ارتند | ای :<br>کارشناسی   | سم سال اول بازه زما<br>سم سال اول بازه زما<br>بروژه   | ي پروفرزندر، اد<br>ماد واحد<br>عملي                 | ندفقی مود معا                                        | الوشيعي الانتشاقي، الايرهاي در<br>روشي<br>بر و الضباط و شاوات أموزشي<br>ريس<br>الم<br>الم درس يا دروس تدريس                                        | ت های آمو<br>رمایت نظ<br>کیلیت ند<br>کمیت ندر<br>ردیف                                        | موب<br>ی : فعالیہ<br>ی = ۲ = -<br>- ۲ = -<br>تارید                                                                                                    |
|         | جموع<br>وجه جموع اساز کنتر از ۲)فت مردو دس برغوامت خواهد شد.<br>۲<br>۲<br>۲<br>۲<br>۲<br>۲<br>۲<br>۲<br>۲<br>۲<br>۲<br>۲<br>۲<br>۲<br>۲<br>۲<br>۲<br>۲<br>۲                                                                                                    | طال ترقیع : ۱۹۹۹، ۱۹۹۹، ۱۹۹۹، ۱۹۹۹، ۱۹۹۹، ۱۹۹۹، ۱۹۹۹، ۱۹۹۹، ۱۹۹۹، ۱۹۹۹، ۱۹۹۹، ۱۹۹۹، ۱۹۹۹، ۱۹۹۹، ۱۹۹۹، ۱۹۹۹، ۱۹ | ، منتهی به تاریخ استه<br>استها به تاریخ استه<br>تیم سال ۲ | بالی :<br>کاش ها در یکسال<br>تیم سال تحصیلی<br>لیم سال ۱    | یہ سال دوم یازہ ز<br>بیانگین ارزشیابی ک<br>سال | ىكى                           | مقطع تحصيلى<br>ارت.د | الى :<br>كارشنافى  | سم سال اول بازه زما<br>بیم سال اول بازه زما<br>بیموژه | ی پروفریف، در<br>مداد واحد<br>عملی                  | تدفقي مود مما                                        | ولوشیعی اکتشاعی، انتیزمانی در<br>روانی<br>بم و انصباط و شاورانت آموزشی<br>ریاس<br>برایی<br>برایی<br>انترا دروس یا دروس تدریس                       | ت های آمو<br>رعایت نظ<br>کیفیت تد<br>کمیت تدر<br>ردیف                                        | -وب<br>ی : فعالیہ<br>ی - ۲ - ر<br>ی - ۲ - ر                                                                                                    |
|         | جموع در از ۲ یامت مردور ندن درفراست هواه ند.<br>بوبه بجموع اساز کمار (۲ یامت مردور ندن درفراست هواه ند.<br>۲<br>مقد بان قایسی<br>عاقس های بزرگ<br>معر بان قایسی                                                                                                    | نقان ترقی: ۲۰۰٬۰۰۰ مدر<br>دوره<br>هادی بین البتال                                                              | ، منتهی به تاریخ استه<br>نیم سال ۲                        | بانی :<br>کاشی ها در یکـــال<br>نیم سال کخصیلی<br>نیم سال ۱ | ایم سال دوم یازه ز<br>پانگین ارزشیایی ۲<br>سال | ىكى                           | مقفع تحصيان<br>ارتند | ای :<br>کارشانسی   | سم سال اول بازه زما<br>محم ال                         | ى پرولىرىدار الد<br>تىداد واحد<br>مىلى              | ندایی مود سا                                         | الوفيس التشعي قانياني م<br>ورشي<br>روش المناطق المواشي<br>ريس<br>الم<br>الم درس يا دروس تدريس<br>الم<br>الم درس يا دروس تدريس                      | ت های آمو<br>روایت نظ<br>کمیت تدر<br>ردیت<br>ه های                                           | موب<br>، : فمالي<br>، - ۲<br>، - ۲ -<br>، - ۲ -<br>، ۲ -<br>، - ۲ -<br>، - ۲ -<br>، - ۲ -<br>، - ۲ -<br>، - ۲ -<br>، - ۲ -<br>، - ۲ -<br>، - ۲ -<br>، - ۲ -<br>، - ۲ -<br>، - ۲ -<br>، - ۲ -<br>، - ۲ -<br>، - ۲ -<br>، - ۲<br>-<br>، - ۲<br>-<br>، - ۲<br>-<br>، - ۲<br>-<br>، - ۲<br>-<br>، - ۲<br>-<br>، - ۲<br>-<br>، - ۲<br>-<br>، - ۲<br>-<br>- ۲<br>-<br>- ۲<br>-<br>-<br>- ۲<br>-<br>-<br>-<br>- ۲<br>-<br>-<br>-<br>- |
|         | محموع من المالي كثار الا المالية مراجع لذين برغوانيت خواهد شد.<br>وجه محموع المناز كثار الا المالية مراجع لذين برغوانيت خواهد شد.<br>المحمو المالية المحمول المالية المحمول المحمول المحمول المحمول المحمول المحمول المحمول المحمول المحمول المحمول ا<br>غير ذات قارسي المحمول المحمول المحمول المحمول المحمول المحمول المحمول المحمول المحمول المحمول المحمول المحمول ا<br>محمول المحمول المحمول المحمول المحمول المحمول المحمول المحمول المحمول المحمول المحمول المحمول المحمول المحمول ا | نلل برنی : ۲۰۰۰،۰۰۰،۰۰۰<br>دوره<br>۱۹۷۵ یک اسل                                                                 | ا منتهی به تاریخ است<br>انهر سال ۲<br>انهر سال ۲          | ياني :<br>كلاس ها در يكسل<br>نيم سال تحسيلي<br>ليم سال ١    | يم سال دوم باره ز<br>مانگين ارزشياني ا<br>سال  | ىكى                           | ارند<br>ارند         | ای :<br>کارشانس    | سم سال اول بازه زمان<br>سم سال اول بازه زمان<br>بدوته | ى يېروريد د<br>مان ماني                             | تدینی مود مد<br>تقری                                 | الوفيس التناسي البرياني .<br>وراني<br>وراني ور المياط و شاولت لموزشي<br>بياس<br>الم<br>الم<br>الم<br>الم<br>الم<br>الم<br>الم<br>الم<br>الم<br>الم | ت های آمو<br>رعایت نظ<br>کیلیت تد<br>کیلیت تد<br>میلی<br>دردیف<br>معادل<br>جرایی             | -وب<br>ی : فعالیا<br>ی - ۱ - ۱<br>ی - ۲ - ۲<br>ی - ۲ - ۲<br>تایید<br>تایید<br>داد واحد<br>تایید ا                                                                                                    |
|         | بجموع استار کنار ( ) یک مردو دن بر نوابت خواهد دد.<br>وبور بعموم آستار کنار ( ) یک مردو دن بر نوابت خواهد دد.                                                                                                    | نق رئین : ۲۰۰۰<br>دوره<br>خاص ین آسال                                                                          | متین به تاریخ است.<br>ایم سال ۲                           | یانی :<br>کاهن ها در یکسال<br>تیم سال ۲<br>تیم سال ۲        | چه سال دوم یاره ز<br>مانگین ارزشیایی ا<br>سال  | ىكى                           | ارتند<br>ارتند       | ائی:<br>کارشانی    | سم سال اول بازه زم<br>سم سال اول بازه زم<br>مردقه     | مى پرورىد د                                         | تدامی بود بیر<br>بناری                               | الوفيس التشعي قانياني م<br>وراني<br>رياني<br>رياني<br>الم<br>الم<br>الم<br>الم<br>الم<br>الم<br>الم<br>الم<br>الم<br>الم                           | ت های آمر<br>رعایت نظ<br>کیلیت تد<br>کیلیت تد<br>کیلیت تد<br>میت<br>درایی<br>جرایی<br>احد ها | -وپ<br>ن : فعالیه ا<br>ن - ۲ - ۲ -<br>ن - ۲ - ۲ -<br>ن - ۲ - ۲ -<br>ن - ۲ - ۲<br>تایند<br>تایند<br>تایند<br>تایند<br>تایند<br>تایند<br>تایند<br>کار وادد<br>تاین ا<br>تاین ا<br>تایند<br>تایند<br>تایند<br>تایند<br>تاین ا<br>تایند<br>تاین ا<br>تایند<br>تاین ا<br>تاین ا<br>ت<br>ت<br>ت<br>ت<br>ت<br>ت<br>ت<br>ت<br>ت<br>ت<br>ت<br>ت<br>ت<br>ت<br>ت<br>ت<br>ت<br>ت<br>ت                                                                                                    |

| (مدرن راهندای استاده از ساطنه ((ددو) سوالات متداول س                                                                                                    |                                                                                                    |                                                                                                  |                                             | ِيد .<br>ا                        | بحدار<br>للاعات پایه | ان پیعام<br><sup>ایتها گ</sup> رارشها او                           | <del>ي : :</del><br>فع                                     |
|----------------------------------------------------------------------------------------------------|----------------------------------------------------------------------------------------------------|--------------------------------------------------------------------------------------------------|---------------------------------------------|-----------------------------------|----------------------|--------------------------------------------------------------------|------------------------------------------------------------|
| (میری) راهنمای استفاده از سامانه (مجدی) سوالات متداول (                                                                                                    |                                                                                                    |                                                                                                  |                                             |                                   | للاعات پايه          | نیتها گزارشها اد                                                   | فعا                                                        |
|                                                                                                    |                                                                                                    |                                                                                                  |                                             |                                   |                      |                                                                    |                                                            |
|                                                                                                    |                                                                                                    |                                                                                                  |                                             |                                   |                      |                                                                    |                                                            |
|                                                                                                    |                                                                                                    |                                                                                                  |                                             |                                   |                      | -                                                                  |                                                            |
| تاييد نهايي                                                                                                    | دیس/ کمیته ترقیعات<br>کدم دانشگام                                                                               | کمیته ترفیع رئیس پ                                                                               | رئیس دانشکدہ/<br>گیم                        | می 🔪 کارشناس ترفیع                | عضو هیات عا          |                                                                    |                                                            |
|                                                                                                    | 60.4013 8.13                                                                                                    | בושרדפיללכזיים                                                                                   | cilea                                       |                                   |                      |                                                                    |                                                            |
|                                                                                                    |                                                                                                    |                                                                                                  |                                             |                                   |                      |                                                                    |                                                            |
| (Y Y Y Y Y Y                                                                                                    | T                                                                                                    | اعضای هیئت علمی دانشگاه تهران<br>اسادن                                                           | گزارش ترفع سایانه<br>ار د                   | الم الم الم الم                   |                      | 1                                                                  | . تام خاته                                                 |
| (Y-Y                                                                                                    | د.<br>تاريخ استحقاق ترفيع :                                                                                     | ی ۲ سندور<br>ز فعالیت یکساله : ۲۹٬۸/۵/۶ (۲۰۱۹–۲۰ –۲۰۱۹)                                          | يند الا                                     | دانشکنه پردیس : دانشکنه م         |                      | : پردیس دانشکده های فنی                                            | و دم مور<br>بد اموزشی                                      |
|                                                                                                    |                                                                                                    |                                                                                                  |                                             | 2                                 |                      | · · · · · · ·                                                      | مه تحقيقا                                                  |
| -                                                                                                    |                                                                                                    |                                                                                                  |                                             | 1. 112                            |                      | ماد آساد.<br>هاد آساد                                              | 79                                                         |
|                                                                                                    | ىجىن:                                                                                                    | دوم يازه زمانى :                                                                                 | یم بنال                                     | نيم سال اول يازه زماني :          |                      | - ی خزر-ی<br>مایت نظم و انضیاط و شونات آموزشی                      | - 1 - i                                                    |
| هتر از ۱ یافت مردود شدن درخواست خواهد شد.                                                                                                    | توجه: مجموع امتياز كه                                                                                           |                                                                                                  |                                             |                                   |                      |                                                                    |                                                            |
|                                                                                                    |                                                                                                    |                                                                                                  |                                             |                                   |                      |                                                                    |                                                            |
|                                                                                                    | ·///                                                                                                    | رزئىيايى ئائس ھا در يخسال منتہى يە تاريخ استخفاق ترہ                                             | ميلكين                                      |                                   |                      | ىغىت تدريس<br>مىر                                                  | 5-8-0                                                      |
| امتياز                                                                                                    | ي: ١٠٠٠٠٠٠٠٠٠                                                                                                   | رزشیایی داشن ها در پاشان مشهی به تاریخ استحقاق ترا<br>نیم سال تحصیلی                             | مياتكين<br>مقطع تحسيل                       | تداد واحد                         |                      | یفید ادریس<br>مید ادریس                                            | 5 - Y - 1<br>5 - Y - 1                                     |
| استیاز<br>استیاز                                                                                                    | 1990                                                                                                    | رزنیایی کاشن ها در یکسان مشهی به تاریخ استخفاق ترا<br>تیم سال تخصیان                             | میڈگین<br>مقطع تحسیان                       | تمذاذ واحد                        |                      | غیث تدریس<br>میٹ تدریس                                             | 5 - Y - 1<br>5 - Y - 1                                     |
| التياز<br>التي التي التي التي التي التي التي التي                                                                                                    | ی : بین المال غیر زبان فارسی کا                                                                                 | رزدیکی کاشی ها در یکسال متلهی به تاریخ استخفاق تر<br>تیم سال تخصیلی<br>ل ایم سال ۱ ایم سال ۴ هاد | ارانگین<br>بقطع تحسیلی<br>باسی ارشد دکتری د | مداد واحد<br>معلى پروژه کارت      | تطرى                 | یاب تدریس<br>میٹ تدریس<br>ردیفہ انام درس یا دروس تذریس             | 5 - Y - 1<br>5 - Y - 1                                     |
| استار<br>المساقر المساقر المساق                                                                                                    | یع : میں میں میں میں میں میں میں میں میں میں                                                                    | رزنیکی فائس ه دریدسال سنجی به تریخ استعمل تر<br>نیر سال تحمیلی<br>ل. ایچر سال ۱ ایچر سال ۲ هاد   | مانگین<br>مقطع تحصیلی<br>اسی ارشد دکتری م   | تىداد باحد<br>مىلى يروژه كارش     | ىقرى                 | یفت ادریس<br>میث ادریس<br>ردیف ادام درس یا دروس ادریس              | - ۲ - ۲<br>- ۲ - ۲<br>ایول                                 |
| تَعْلَمُ اللَّهُ اللَّهُ اللَّةُ اللَّهُ اللَّهُ اللَّهُ اللَّهُ اللَّهُ اللَّهُ اللَّهُ اللَّهُ اللَّهُ اللَّهُ اللَّهُ اللَّهُ اللَّهُ اللَّهُ اللَّهُ اللَّهُ اللَّهُ اللَّهُ اللَّهُ اللَّهُ اللَّهُ اللَّهُ اللَّهُ اللَّهُ اللَّهُ اللَّهُ اللَّالِيلُولُ اللَّالِيلُولُ اللَّالِيلُولُ اللَّالِيلَةُ اللَّالِيلَةُ اللَّ                                                                                                    | يع : ۲۰۰۰ دوره<br>دوره<br>ی یین البتال غیر زبان فارسی <sup>کا</sup>                                             | رزنیکی فائنی ه دریدار ستهی به دریع ستخفی تر<br>نیر سال تحصیلی<br>ل ایم سال ۲ انیم سال ۲ اهاد     | مانگین<br>مقطع تحصیلی<br>اسی ارشد دکتری س   | نداد راحد<br>معلی یروژه کارش      | ىقرى                 | میٹ اندریس<br>میٹ اندریس<br>ردیفہ انام درس یا دروس اندریس          | 5-7<br>5-7                                                 |
| ندين المالي المالي الم                                                                                                    | ی ۲۰۰۰ دوره<br>دوره<br>ی بین النتال غیر زبان قارسی <sup>کی</sup>                                                | رزدیکی کامل کا در پیشان شکی یه تریخ شخصی بر<br>تیم سال تحمیلی<br>ان ایج سال ۱ ایج سال ۲ ماد      | امانگن<br>مقتلح تحسیان<br>ارشد دکتری س      | تىداد باحد<br>مىلى يرولە كارت     | تطري                 | میٹ اندریس<br>میٹ اندریس<br>ردیفہ انام درس یا دروس اندریس<br>های م | 5-7-1<br>5-7-1<br>1, 1, 1, 1, 1, 1, 1, 1, 1, 1, 1, 1, 1, 1 |
| المتراز<br>المتراز في المتراز في المتراز المتراز<br>المتراز في المتراز في المتراز في المتراز<br>المتراز في المتراز في المتراز في المتراز<br>المتراز في المتراز في المتراز في المتراز<br>المتراز في المتراز في المتراز في المتراز<br>المتراز في المتراز في المتراز في المتراز<br>المتراز في المتراز في المتراز في المتراز في المتراز<br>المتراز في المتراز في المتراز في المتراز<br>المتراز في المتراز في المتراز في المتراز في المتراز<br>المتراز في المتراز في المتراز في المتراز في المتراز<br>المتراز في المتراز في المتراز في المتراز في المتراز<br>المتراز في المتراز في المتراز في المتراز في المتراز في المتراز في المتراز<br>المتراز في المتراز في المتراز في المتراز في المتراز في المتراز في المتراز<br>المتراز في المتراز في المتر المت المت المتز في المتراز في المت | ی السان المراجع المراجع المراجع المراجع المراجع المراجع المراجع المراجع المراجع المراجع المراجع المراجع المراجع | رونهای دادن ها در دستان بیشی به مریخ سنجمان بر<br>تیم سال تحصیلی<br>ان ایم سال ۱ ایم سال ۲ اماد  | مانان مشارع معیان<br>اسی ارشد دکتری ا       | تىنادۇرامى<br>مىلى يرولە كارل<br> | تطري                 | میت ادریس<br>میت ادریس<br>زبینی انام درس یا دروس ادریس<br>های      | - ۲ - ۲<br>- ۲ - ۲<br>- ۲ - ۲<br>- ۲<br>- ۲<br>- ۲<br>- ۲  |

| پیش نویس | ِ ذخيره | و) و | دروس | (مقالات، | اطلاعات | لردن | 5  | ک | چ.۱ | ۱۰ |
|----------|---------|------|------|----------|---------|------|----|---|-----|----|
|          |         |      |      |          |         | 20   | \$ | ٢ | :   |    |

## ← → C ● https://rtis2.ut.ac.ir/request/process/233,

|                                   | از                      | امتر                              |       |                   | بداليت       | تاريخ ا     |                 | مشخصات ايلا |                   |                                                                                                    |      |     |
|-----------------------------------|-------------------------|-----------------------------------|-------|-------------------|--------------|-------------|-----------------|-------------|-------------------|----------------------------------------------------------------------------------------------------|------|-----|
| امتیاز کمیت<br>ترفیعات<br>داشتگاه | امتیاز<br>هیات<br>معیزه | متیاز کمیته<br>ترفیمات<br>دانشکده | -ujyi | ناهت اتجام فعاليت | بالان        | شروع        | مرجع صادر كننده | تاريخ حكم   | شماره             | هنوان فعاليت                                                                                                   | رديف | טענ |
|                                   |                         |                                   | 1.0   | Care a            | 175//17/75   | 1732/3/7+   |                 | 1790/9/7+   | TERTE             | مضو شورای سیاستگذاری و راهبری آموزش و توسعه یادگیری                                                            | 3    |     |
|                                   |                         |                                   | 1.1   |                   | 173,4(2/17   | 1735/2/14   |                 | 179510/17   | 11-05-144         | حضو اصلی شورایعالی دوره چهاردهم کانون مهندسین فارغ التحصیل دانشکنه فنی دانشگاه تهران                           | ۲    | 1   |
|                                   |                         |                                   | •.•   |                   | 179.1/0/77   | 179,8/0/87  |                 | 179.9/0/77  | 177               | عضواصلی هیات مدیره کمیته پاتوان معدنکار خانه معدن ایران                                                        | ٣    |     |
|                                   |                         |                                   |       |                   | 1750/1-/14   | ITTE/A/IY   |                 | 179.8/4/1 - | 748-777           | مضواسلی (مضوقمال سال ۴۶) و دبیر کنیته تخصصی مهندسی مدن کانون مهندسین فارغ التحسیل<br>دانشکنده فنی دنشگاه تهران | ۲    | ۲   |
|                                   |                         |                                   |       |                   | 179.0/1 -//8 | 179.5/1-/5  |                 | 31,112,191  | AY/Y . TOYS       | استاد راهنمای ورودی های ۱۳۹۶ رشته مهندسی معدن                                                                  | ۵    |     |
|                                   |                         |                                   | •.•   |                   | 1793/11/18   | 1795/11/15  |                 | 179.6/11/15 | <u>እ</u> የ/የተዒያተγ | مدیر بین الملل داشتکده مهندسی معنن و عضو کارگروه بین الملل پردیس دانشکده های قنی دانشگاه<br>تهران              | ۶    | ۲   |
|                                   |                         |                                   |       |                   | 1799/7/10    | 1737/7/10   |                 | 1744/1/10   | TITF1/AT          | سريرست أزمايتنگاه اشعه ايكس دانشكذه مهندسى معدن يرديس دانشكده هاى فنى                                          | ۷    | 1   |
|                                   |                         |                                   | 4,4   |                   | 1755/7/17    | 175 V/Y/1V  |                 | 174V/V/14   | 11/100            | عضو کمینه فعالیت های أموزشی و تخصصی انجمن أموزش مهندسی ایران                                                   | Ā    | 1   |
|                                   |                         |                                   |       | 1000              | 1799/1-/19   | 179.4/1./19 |                 | 1737/1-/15  | TITTATAT          | مسئول اخبار علمی دانشکده مهندسی معنت، پردیس دانشکده های فنی، دانشگاه تهران                                     | ٩.   | 1   |

## سوابق درخواست و نظرات

|   |                  | نظر                | کاربر            | نقش           | تاريخ         |
|---|------------------|--------------------|------------------|---------------|---------------|
| A |                  |                    |                  | عضو هيات علمي |               |
|   | حذف كامل درخواست | واكشى مجدد اطلاعات | به کارشناس ترفیع | تاييد و ارسال | ذخيره پيشنويس |

## ۱۱.در انتها فرم" تائيد و ارسال به كارشناس"

|                                   |                |                         |       |                   |              | مائی فرد تیاشد | ل انقالاب فرهنگی و که چزه وظایف ساز | با و هیئت های رسمی شورای هال | رکت در شوراها، کمیته ه | ع-10- ك                                                                                                    |      |     |
|-----------------------------------|----------------|-------------------------|-------|-------------------|--------------|----------------|-------------------------------------|------------------------------|------------------------|----------------------------------------------------------------------------------------------------|------|-----|
|                                   | ز              | (منی                    |       |                   | اليث         | تاريخ ف        |                                     | مشخصات ايلايا                |                        |                                                                                                    |      |     |
| فتیاز کمیته<br>ترفیعات<br>تولیعات | امتیاز<br>هیات | امتیاز کمیته<br>ترفیعات | اوليه | ماعت انجام فعاليت | <i>يايان</i> | شروع           | مرجع صادر كننده                     | تاريخ هكم                    | شماره                  | منون فناليت                                                                                                    | رديف | 425 |
| داشكاه                            | syster.        | داتشكذه                 |       |                   | 1754/17/75   | 1750/07+       |                                     | 1750/5/7-                    | 74974                  | a filment a distant a silfer da sedara a                                                                                                    | 5    |     |
|                                   |                |                         | +.+   |                   | 175.4/0/17   | 179.8/5/17     |                                     | 179.5/2/17                   | 11-98-117              | صو امران دورایمالی دوره چهاردهم کاتین مهندسین فارغ التحصیل داشکنده فنی دانشگاه تهران<br>مضو اصلی شورایمالی دوره چهاردهم کاتین مهندسین فارغ التحصیل دانشگنده فنی دانشگاه تهران | ۲    |     |
|                                   |                |                         | +,+   |                   | 1TRA/D/TT    | 179,6/3/77     |                                     | 179,5/0/77                   | 177                    | عضواصلی هیات مدیره کمیته پاتوان مدتکار خانه معدن ایران                                                                                                    | ٣    | 1   |
|                                   |                |                         | •1•   |                   | 1740/1-/19   | 179.6/1/17     |                                     | 179.9/3/1 -                  | T15-777                | حضو املی (عضو فعال سال ۴۶)، و دبیر کمیته تخصصی مهندسی معنن کانون مهندسین فارغ التحصیل<br>داشتگاه تهران                                                                        | ۲    |     |
|                                   |                |                         | •.•   |                   | 1724/1-18    | 179F/1-/F      |                                     | 189.8/1 -/8                  | AY/T -TOT?             | استاد راهنمای ورودی های ۱۳۹۶ رشته مهندسی معدن                                                                                                    | ۵    |     |
|                                   |                |                         |       |                   | 170/11/18    | 1798/11/18     |                                     | 1758/11/18                   | AY/THAFTY              | مدیر بین الملل دانشکده مهندسی معنن و حضو کارگروه بین المال پردیس دانشکده های فنی نانشگاه<br>تهران                                                                             | ۶    |     |
|                                   |                | 2                       | •.•   |                   | 1722/1/10    | 177.7/10       |                                     | 1731/7/10                    | TITEL/AT               | سرپرست آزمایشگاه اشعه ایکس دانشکده مهندسی معدن، پردیس دانشکده های فنی                                                                                                    | Y    |     |
|                                   |                |                         | *.*   |                   | 1799/1114    | 120/0/14       |                                     | 1799/9/19                    | 94/100                 | عضو کمیته فعالیت های آموزشی و تخصصی انجمن آموزش مهندسی ایران                                                                                                    | ٨    | 1   |
|                                   |                |                         | 6.6   |                   | 1799/1+/19   | 179.7/1 ./19   |                                     | 179.9/1 ./19                 | LILLVL/VL              | مستول اخبار هلمي دانشكده مهندسي معدن، پرديس دانشكده هاي فني، دانشگاه تهران                                                                                                    | ٩.   |     |
|                                   |                |                         | •.•   | چمع کل:           |              |                |                                     |                              |                        |                                                                                                    |      |     |

## سوابق درخواست و نظرات

|                  | نظر              | کاربر            | نقش              | 50            |
|------------------|------------------|------------------|------------------|---------------|
|                  |                  |                  | عضو هیات علمی    |               |
|                  |                  |                  |                  |               |
| حذف كامل درخواست | کشی مجدد اطلاعات | كارشناس ترفيع وا | تایید و ارسال به | ذخيره پيشئويس |

- "واکشی مجدد اطلاعات" در انتهای فرم برای شرایطی است که مقالهای به عنوان مثال در بازه ترفیع در فرم ثبت نشده است و شما یا اطلاعات آن را وارد نکردهاید یا کارشناس آن را بررسی نکرده است. در این صورت پس از رفع مشکل و اطمینان از ثبت اطلاعات آن مقاله با کلیک بر روی "واکشی اطلاعات" آن مقاله نیز در لیست مقالات گزارش ترفیع بازنشانی می شود.
- در صورت "تأیید و ارسال به کارشناس" فرم، دیگر امکان تغییر و یا واکشی اطلاعات و حتی حذف کامل آن وجود ندارد.

| لاید ربیل<br>۱ (بیل<br>۱ (بیل )<br>۱ (بیل )<br>۱ (بی) (بیل )<br>۱ (بی) (بیل )<br>۱ (بی) (بی) (بیل )<br>۱ (بی) (بی) (ب | عنوان فتالیت<br>عشوا میل توایمانی مراسبانیکارین و راهبری لیوزش و وسمه یادگیری<br>عشوا میل توایمانی دوره ههارهم کامن میتمد می نقل گاهمی دارد.<br>هشوا اسل راهدو قال مال ۲۰۹ روز بر کمه یه ایمان مساحل می میتمد.<br>اسلام راهنهای روزی ههای ۲۰۹۲ روز می مهتمی مساحل<br>اسلام راهنهای روزی ههای ۲۰۹۲ روز می مهتمی مساحل | دیارہ<br>۲۴۶۳۴<br>۱۱-۹۶-۱۷۲<br>۱۲۲       | ملاح کی ت<br>۱۳۹۵/۱۲۰<br>۱۳۹۶/۵/۱۲<br>۱۳۹۶/۵/۱۲ | مردی صادر کننده | 800<br>1796/9/7+<br>17996/17 | 01/2        | <br>40 <sup>1</sup> | انتیاز کمیته<br>ترفیمات<br>دانشکده | امتیاز<br>هیات<br>ممیزه |
|----------------------------------------------------------------------------------------------------|----------------------------------------------------------------------------------------------------|------------------------------------------|-------------------------------------------------|-----------------|------------------------------|-------------|---------------------|------------------------------------|-------------------------|
| (۲)     (۲)     (۲)     (۲)     (۲)     (۲)     (۲)     (7)     (7)     (7)     (7)     (7)     (7)     (7)     (7)     (7)     (7)     (7)     (7)     (7)     (7)     (7)     (7)     (7)     (7)     (7)     (7)     (7)     (7)     (7)     (7)     (7)     (7)     (7)     (7)     (7)     (7)     (7)     (7)     (7)     (7)     (7)     (7)     (7)     (7)     (7)     (7)     (7)     (7)     (7)     (7)     (7)     (7)     (7)     (7)     (7)     (7)     (7)     (7)     (7)     (7)     (7)     (7)     (7)     (7)     (7)     (7)     (7)     (7)     (7)     (7)     (7)     (7)     (7)     (7)     (7)     (7)     (7)     (7)     (7)     (7)     (7)     (7)     (7)     (7)     (7)     (7)     (7)     (7)     (7)     (7)     (7)     (7)     (7)     (7)     (7)     (7)     (7)     (7)     (7)     (7)     (7)     (7)     (7)     (7)     (7)     (7)     (7)     (7)     (7)     (7)     (7)     (7)     (7)     (7)     (7)     (7)     (7)     (7)     (7)     (7)     (7)     (7)     (7)     (7)     (7)     (7)     (7)     (7)     (7)     (7)     (7)     (7)     (7)     (7)     (7)     (7)     (7)     (7)     (7)     (7)     (7)     (7)     (7)     (7)     (7)     (7)     (7)     (7)     (7)     (7)     (7)     (7)     (7)     (7)     (7)     (7)     (7)     (7)     (7)     (7)     (7)     (7)     (7)     (7)     (7)     (7)     (7)     (7)     (7)     (7)     (7)     (7)     (7)     (7)     (7)     (7)     (7)     (7)     (7)     (7)     (7)     (7)     (7)     (7)     (7)     (7)     (7)     (7)     (7)     (7)     (7)     (7)     (7)     (7)     (7)     (7)     (7)     (7)     (7)     (7)     (7)     (7)     (7)     (7)     (7)     (7)     (7)     (7)     (7)     (7)     (7)     (7)     (7)     (7)     (7)     (7)     (7)     (7)     (7)     (7)     (7)     (7)     (7)     (7)     (7)     (7)     (7)     (7)     (7)     (7)     (7)     (7)     (7)     (7)     (7)     (7)     (7)     (7)     (7)     (7)     (7)     (7)     (7)     (7)     (7)     (7)     (7)     (7)     (7)     (7)     (7)     (7)     (7)     (7)                                                                                                    | مغر نوران ساینگذاری و (هری لوزان کرچنه)<br>عفر اسل توایانی وره پهارنده کاری سین طاح کشید از<br>عفر اسل مان میزی که یک بیان استار که عنین از که یک<br>مغر اسل (هفر قال سال ۲۰ و دیر که که تعمیمی عنینی، سن کاری مهند<br>استار استایی وری های کا ۲۰۰۲ می تعکیه توانی استار<br>استار استایی وری های کا ۲۰۰۲ می          | 11-45-147<br>11-45-147<br>147<br>745-497 | 179.0/9/17 -<br>179.5/0/17<br>179.5/0/77        |                 | 1794/9/Y+<br>17959/0/17      | 1400/14/44  | <br>2.2             |                                    |                         |
| ۲         ۲         مدواسل دوایدار           ۳         ۳         ۳         ۳           ۳         ۳         ۳         ۳           ۳         ۳         ۳         ۳           ۳         ۳         ۳         ۳           ۳         ۳         ۳         ۳           ۳         ۳         ۲         ۲           ۳         ۳         ۳         ۳           ۳         ۳         ۲         ۳           ۳         ۳         ۳         ۳           ۳         ۳         ۳         ۳           ۳         ۳         ۳         ۳           ۳         ۳         ۳         ۳                                                                                                    | عفو اسل توارهال دوره چهاردهم کانون مهندس فارغ الاحمیل ذاتنده قن<br>معرو اسل مواد اسل مواد عدیره کمی توارن میدانگار خکه سوت ایران<br>علو اسلی (طلو اطل اطل حال و دبیر کنیه تخصص میدندی مدن کانون میداند<br>داشتکه طری اشکار میران<br>استاد (هندای وروی مای ۱۳۱۶ زشته میرانش                                           | ۱۱-۹۶-۱۷۲<br>۱۲۲<br>۲۰-۹۶-۲۴۲            | 1755/0/17<br>1755/0/17                          |                 | 17356/14                     | 1794/0/17   |                     |                                    |                         |
| ۲         ۲         4           ۷         ۵         4         4         4         4         4         4         4         4         4         4         4         4         4         4         4         4         4         4         4         4         4         4         4         4         4         4         4         4         4         4         4         4         4         4         4         4         4         4         4         4         4         4         4         4         4         4         4         4         4         4         4         4         4         4         4         4         4         4         4         4         4         4         4         4         4         4         4         4         4         4         4         4         4         4         4         4         4         4         4         4         4         4         4         4         4         4         4         4         4         4         4         4         4         4         4         4         4         4         4         4         4                                                                                                    | عشو اصلی هلک مدین کدیده کمیته بالوان معندکار خانه معنی ایران<br>عشو اسلی (عشو قدال سال ۱۹۵ و دبیر کمیته تخصصی مهندمی معنی کانون مهنده<br>داشتگده قبل تیران<br>استاد راهندای ورودی های ۱۹۲۴ (شه مهندمی مدن                                                                                                    | ۱۲۲<br>۲۰۰۹۶-۲۲۲                         | 179,6/5/77                                      |                 |                              |             | <br>                | 0                                  |                         |
|                                                                                                    | عضو اسلی (عضو فعال سال ۹۶) و دییر کمیته تخصصی مهندسی مدن کانون مهنده<br>دانشگاد فنی دانشگاد تهران<br>استاد راهندای ورودی های ۱۳۹۶ رفته مهندسی مدنن                                                                                                    | Y19-199                                  |                                                 |                 | 177.5/0/77                   | ITN/0/TY    | <br>1.1             |                                    |                         |
|                                                                                                    | استاد راهنمای ورودی های ۱۳۹۶ رشته مهندسی معدن                                                                                                    |                                          | 189.8/2/1 -                                     |                 | Y1\A\8/7/1                   | 1750/1+/19  | <br>                |                                    |                         |
| <ul> <li>عنبر عن المثل دائلک در المثل دائلک در المثل دائلک در الما</li> <li>۲</li> <li>۲</li> <li>۸</li> <li>۵</li> <li>۸</li> <li>۵</li> </ul>                                                                                                    |                                                                                                    | NX/X • XPAd                              | 148.F/1+/F                                      |                 | 179,5/11/5                   | 179.0/1 ./8 | <br>· +_+           | - 1                                |                         |
| <ul> <li>۲</li> <li>۲</li> <li>۲</li> <li>۲</li> <li>۲</li> <li>۲</li> <li>۳</li> <li>۳</li></ul>                                                                                                    | مدیر بین الملل داشکنده مهندسی معنن و عضو کارگروه بین الملل پردیس دانشکنده<br>تهران                                                                                                    | AT/TTOPTY                                | 1795/11/15                                      |                 | 1769/11/15                   | 1960/11/18  | <br>                |                                    |                         |
| ک ۸ عضو کم<br>۲ مستول اخبار ه                                                                                                    | سرپرست أزمایشگاه اشعه ایکس دانشکده مهندسی معدن، پردیس دانشکده                                                                                                    | TITF9/AT                                 | 148,4/4/10                                      |                 | 1434/4/10                    | 1799/7/10   | <br>+,+             | -                                  |                         |
| کا ۹ مستول اخبار عا                                                                                                    | عضو کمیته فعالیت های آموزشی و تخصصی انجمن آموزش مهندسی ا                                                                                                    | 44/166                                   | 173.V/V/1Y                                      |                 | 74d/A\/A\/7A                 | 1799/9/17   | <br>                |                                    |                         |
|                                                                                                    | مسئول اخبار علمی دانشگذه مهندسی معدن، پردیس دانشگذه های فنی، دانش                                                                                                    | TITXAT/AT                                | 1727/1-/12                                      |                 | 179.4/1-/19                  | 1799/3-/39  | <br>                |                                    |                         |
| ی درخواشت و صرا                                                                                                    | لك و لطراف                                                                                                    |                                          |                                                 |                 |                              |             |                     |                                    |                         |
| نقش                                                                                                    | نقش کاربر                                                                                                    |                                          |                                                 |                 |                              |             |                     |                                    |                         |
| عضو هیات ع                                                                                                    | عضو هیات علمی                                                                                                    |                                          |                                                 |                 |                              |             |                     |                                    |                         |

در صورتیکه بازه فرم غلط ایجاد شده باشد دکمه حذف کامل درخواست را کلیک کنید.

| امتياز                         |                                                    |                                    |       |                   | تاريخ فعاليت |             | مشخصات ابلاغ    |             |             |                                                                                                    |    |                    |
|--------------------------------|----------------------------------------------------|------------------------------------|-------|-------------------|--------------|-------------|-----------------|-------------|-------------|----------------------------------------------------------------------------------------------------|----|--------------------|
| امتیاز که<br>ترفیمان<br>دانشگا | شیاز کمیته امتیاز<br>ترفیمات هیات<br>دانشکده ممیزه | امتیاز کمیته<br>ترفیمات<br>دانشکده | اوليه | ساعت انجام فعاليت | oble         | تروع        | مرجع صادر كننده | تاريخ حكم   | شماره       | عنوان فعاليت                                                                                         |    | a <sub>ad</sub> ti |
|                                |                                                    |                                    | •.•   |                   | 170/17/79    | 179.0/9/7.  |                 | 1730/3/7-   | TYPTY       | عضو شورای سیاستگذاری و راهبری آموزش و توسعه یادگیری                                                  | 3  | ۲                  |
|                                |                                                    |                                    | *.*   |                   | 1461/0/14    | 179.810/17  |                 | 189.6/0/18  | 11-48-144   | عضو اصلى شورايعالى دوره چهاردهم كانون مهندسين فارغ التحصيل دانشكده فني دانشگاه تهران                 | ۲  | 1                  |
|                                |                                                    |                                    | 4,8   |                   | 1 KUNDIKK    | 179.6/0/11  |                 | 179,5/0/77  | 124         | هضو اصلى هيات مديره كميته باتوان ممدتكار خاته ممدن ايران                                             | ۲  |                    |
|                                |                                                    |                                    | 44    |                   | 1790/1-/17   | 179.8/1/17  |                 | 129.8/2/1 - | Y19-494     | عضو اصلي (مضو فعال سال ۴۶) و دیبر کمیته تخصصی مهندسی مدن کانون مهندسین فارغ التحصیل<br>دانشگاه تهران | ۴  |                    |
|                                |                                                    |                                    | ***   |                   | 149.11-18    | 179.8/1-/8  |                 | 189.8/1-/8  | XY/Y - YDY4 | استاد راهنمای ورودی های ۱۳۹۶ رشته مهندسی معدن                                                        | ۵  |                    |
|                                |                                                    |                                    | -     |                   | 170/11/18    | 1798/11/18  |                 | 1745/11/15  | AY/TTAFTY   | مدیر بین الملل داشکده مهندسی معدن و مقبو کارگروه بین الملل پردیس داشکده های فی داشگاه<br>تهران       | ۶  |                    |
|                                |                                                    |                                    |       |                   | 1733/7/10    | 179.9/1/10  |                 | 1244/2/10   | TYPA/AY     | سرپرست آزمایشگاه اشعه ایکس دانشکده مهندسی معدن، پردیس دانشکده های فنی                                | ٧  |                    |
|                                |                                                    |                                    | •.•   |                   | 1799/9/19    | 12463/0/14  |                 | 1284/4/14   | 17/120      | عضو کمیته فعالیت های آموزشی و تخصصی انجمن آموزش مهندسی ایران                                         | ٨  | 1                  |
|                                |                                                    |                                    |       |                   | 1799/1+/19   | 179,4/1+/19 |                 | 1798/1./19  | YIYYAY/AY   | مستول اخبار علمی دانشکده مهندسی معنی، پردیس دانشکده های فنی، دانشگاه تهران                           | ٩. | 1                  |

سوابق درخواست و نظرات

|                  | نظر                | کاربر            | نقش             | <sup>ט</sup> ريخ |
|------------------|--------------------|------------------|-----------------|------------------|
|                  |                    |                  | عضو هیات علمی   |                  |
| حذف كامل درخواست | واكشى مجدد اطلاعات | به کارشناس ترفیع | تاييد و ارسال ا | ذخيره پيشنويس    |

 درصورتیکه عضو هیات علمی در خصوص ترفیع خود یادداشتی دارد می تواند در این قسمت بنویسد.

| امتياز                            |                                 |                                    |       |                   | تاريخ فماليت |             | مشخصات ايلاغ    |                    |              |                                                                                                    |    |      |
|-----------------------------------|---------------------------------|------------------------------------|-------|-------------------|--------------|-------------|-----------------|--------------------|--------------|----------------------------------------------------------------------------------------------------|----|------|
| امتیاز کمیت<br>ترفیعات<br>دانشگاه | امت <u>یاز</u><br>هیات<br>سمیزہ | امتیاز کمیته<br>ترفیعات<br>دانشکده | اولرم | باغث اتجام فناليت | okk          | درئ         | مردع صادر كننده | تاريخ حكم          | شمارد        | میان غالیت                                                                                           |    | ಸ್ಥಾ |
|                                   |                                 |                                    |       |                   | 179,1/17/79  | 1790/9/7.   |                 | 1790/9/7.          | TTPTT        | مضو شورای سیاستگذاری و راهبری آموزش و توسمه پادگیری                                                  | 1  | 1    |
|                                   | 1                               |                                    | 1.1   |                   | 1740/0/17    | 173.9(0/17  |                 | 1735/0/17          | 11-48-197    | عضو اصلی شورایعالی دوره چهاردهم کانون مهندسین قارغ التحصیل دانشکده فنی دانشگاه تهران                 | ۲  |      |
|                                   |                                 |                                    | +_+   |                   | 179.V.S/YY   | 179.9(0/17  |                 | 179.F/0/YY         | 122          | مضواصلي هیات مدیرہ کمیتہ باتوان مددنکار خانہ معدن ایران                                              | ٣  | ۲    |
|                                   |                                 |                                    | *.*   |                   | ۲۴/۱۰/۱۷     | 149.8(4/14  |                 | ۱۳۹ <i>۶/۵/۱</i> ۰ | 7            | عضو اسلی (عضو فعال سال ۹۶) و «بیر کمیته تخصصی مهندسی معنی کانون مهندمین فارغ انحصیل<br>داشتگاه تهران | ۴  |      |
|                                   |                                 |                                    | 4,4   |                   | 179W1-18     | 179.9/1 ./9 |                 | 179.5/1 -/5        | N4/4 - 404.6 | استاد راهتمای ورودی های ۱۳۹۶ رشته مهندسی معدن                                                        | ۵  |      |
|                                   |                                 |                                    |       |                   | 1750/11/15   | 1795/11/15  |                 | 1755/11/15         | AT/TTOPTY    | مدیر بین الملل داشتگده مهندسی معنن و عضو کارگروه بین الملل پردیس دانشگده های فنی دانشگاه<br>تهران    | ۶  |      |
|                                   | · · · · · ·                     |                                    | *.*   |                   | 1799/7/10    | 179.9/7/10  |                 | 1797/7/10          | TAUPRIAT     | سرپرست آزمایشگاه اشمه ایکس دانشکده مهندسی ممدن، پردیس دانشکده های فنی                                | Y  | 8    |
|                                   |                                 |                                    | 1.2   |                   | 1799/1/17    | 173.V/V/1V  |                 | 1441/0/14          | 17/100       | عضو کمیته فعالیت های أموزشی و تخصصی انجمن أموزش مهندسی ایران                                         | ٨  |      |
|                                   |                                 |                                    | +,+   |                   | 1799/1-/19   | 1484/1+/18  |                 | 1759/1+/15         | TITTAT/AT    | مىشول اخبار ملمى داتشكده مهندسى معدن، پرديس داتشكنده هاى فنى، دانشگاه تهران                          | ۹. |      |

سوابق درخواست و نظرات

|                  | نظر                | کاربر         | نقش              | 50 <sup>0</sup> |
|------------------|--------------------|---------------|------------------|-----------------|
|                  | >                  |               | عضو هیات علمی    |                 |
| حذف كامل درخواست | واكشى مجدد اطلاعات | کارشناس ترفیع | تایید و ارسال به | ذخيره پيشنويس   |